① 体験受付を選択してください。

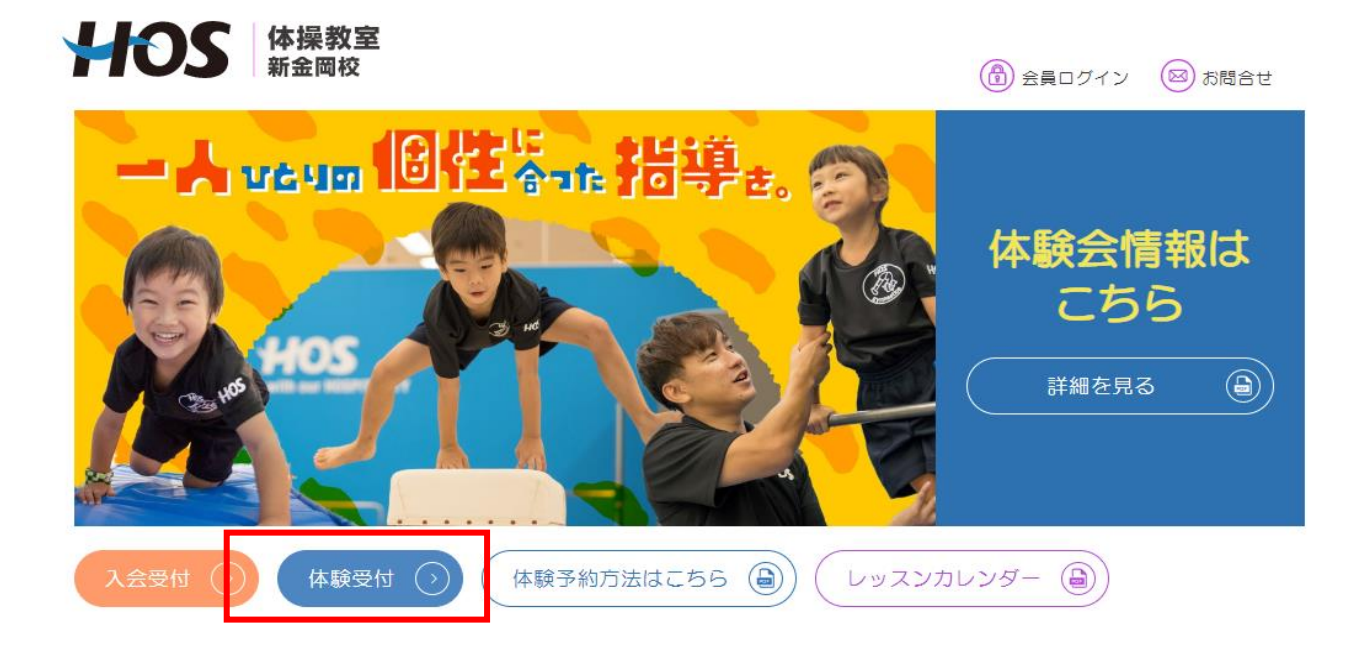

## ② ご希望の「会員様限定 自主練習会」を選択してください。

| 満席・受付終了 予約済み |         |              |                       |
|--------------|---------|--------------|-----------------------|
|              |         |              | 2023/4/27 - 2023/4/29 |
| 4/27(木)      | 4/28(金) | 4/29(土)      |                       |
| 16:00~16:55  |         | 10:00~11:00  |                       |
| 体験会(木)       |         | 「会員様限定」自主練習会 |                       |
|              |         |              |                       |
| 17:00~17:55  |         |              | 3                     |
| 体験会(木)       |         |              |                       |
|              |         |              |                       |
| 4/27(木)      | 4/28(金) | 4/29(土)      |                       |
|              |         |              |                       |
|              |         |              |                       |

## ③ 「体験予約」を選択してください。IDをお持ちの方もログインはせず、「体験予約」からお願いします。

| ATOMS-                      |                |
|-----------------------------|----------------|
|                             | レッスン学的(レッスン学術) |
|                             |                |
| アカウントをお荷ちの方はこちらからログインして下さい。 |                |
| ログイン構成へ                     |                |
| 于约会黄曜别                      |                |
| ati                         | v .            |
| 痛怒可能なレッスンです。                |                |
| 你装印度                        |                |
|                             | 18             |
| 展後端所                        |                |
| HOSIG 傳動面 新金同校              | 492            |
| D#                          |                |
| 2023/04/30(B)               | 09.00~10.00    |
| Le32                        | 1225909-       |
| 「会員等港工」自主機論会                |                |
|                             |                |
| 84<br>                      |                |
|                             |                |
|                             |                |
|                             |                |
|                             |                |
|                             |                |
|                             |                |
| Εŏ                          | ###FG          |
|                             |                |

| メールアドレス               |   |     |      |
|-----------------------|---|-----|------|
| kurihashi@hos-g.co.jp |   |     |      |
| 氏名                    |   |     |      |
| HOS                   |   |     |      |
| 力ナ氏名                  |   |     |      |
| λ                     |   |     |      |
| 性別                    |   |     |      |
| 男                     |   |     |      |
| 生年月日                  |   |     |      |
| 2020年01月01日           |   |     |      |
| 電話番号                  |   |     |      |
| 000-0000-0000         |   |     |      |
|                       |   |     |      |
| 開催場所                  |   |     |      |
| HOS体操戰室 新金岡校          |   | 体験会 |      |
| 日時                    |   |     |      |
| 戻る                    | 5 |     | 予約確定 |
|                       |   |     |      |

## ⑤ ご登録のメールアドレスにご予約いただいた日程でご返信されます。

この時点で予約が完了しております。

| $\left( \underbrace{\Delta = \pi_{(d)}^{\pi}}_{\Delta = \Delta} \right)$ |           |
|--------------------------------------------------------------------------|-----------|
|                                                                          | 売了        |
| 予約を受付けました。<br>雑誌メールを送付いたしましたのでご雑誌ください。<br>ご利用ありがとうございました。                |           |
|                                                                          | スケジュールへ戻る |